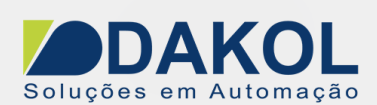

# Nota Técnica

# Assunto:PID auto tune no Vision /SambaObjetivo:Descrever o procedimento da configuração do PID Auto-Tune.

#### 1 – INTRODUÇÃO

Antes iniciarmos o procedimento é necessário ter um conhecimento básico do funcionamento de um PID, o qual não é descrito nesta nota técnica, e esclarecer que está nota técnica não visa à explicação de um processo PID, mas sim sua configuração no CLP Unitronics.

O objetivo desta nota é configurar o PID utilizando o Auto-Tune no Visilogic, que é uma ferramenta dos CLP's Unitronics que calcula os valores Proporcional, Integral e Derivativo de acordo com o tempo de resposta do sistema, ou seja, é necessário que o sistema tenha uma resposta constante para as variações aplicadas no processo.

Para que o PID funcione corretamente, é preciso um sistema em malha fechada.

Caso haja a necessidade de testes em bancada, é preciso utilizar um sistema que simule em malha fechada o processo.

### 2 – SISTEMA

Para melhor compreensão dos parâmetros de configuração do PID temos o sistema abaixo, que é um sistema em malha fechada:

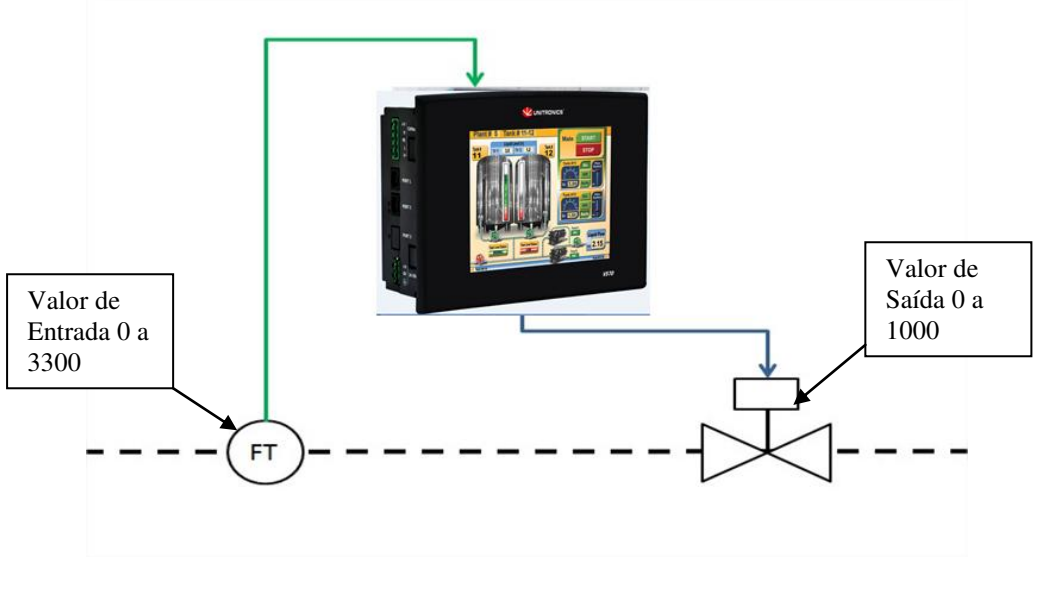

Figura 1

| Elaborado: | Revisado: | Comercial: | Técnico: | Aprovado: |
|------------|-----------|------------|----------|-----------|
| Data:      | Data:     | Data:      | Data:    | Data:     |

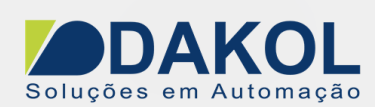

No processo realizamos uma leitura de 0 a 3300 (FT), e na saída realizamos o controle de 0 a 1000 (válvula), e no CLP temos o Set point.

A saída é controlada por PWM, onde o Duty Cycle é alterado de 0 a 100.0%, que corresponde de 0 a 1000 na saída.

A entrada que tem uma leitura de 0 a 3300 foi linearizada para ter um valor de 0 a 1000 para ficar mais fácil o entendimento.

# 3 – PROCEDIMENTO

A leitura de retorno do PID é feita pela entrada analógica AI3 de 0 a 10 V (12bits – 0 - 4095) e definimos a memória MI100 para armazenar seu valor:

| xport | I/O Module Conf    | igurations                 | Close                       |                                               |               |                  |          |          |                             |             |
|-------|--------------------|----------------------------|-----------------------------|-----------------------------------------------|---------------|------------------|----------|----------|-----------------------------|-------------|
|       | Vision             | DI I                       | ALC: NO                     | 100 000                                       | 1 1 1         | 1257             | T        | 22.00    | 1 1 1 1 1                   | 1           |
| ~     | Samba<br>Samba     | V200-                      | 18-E3                       | /4×B                                          |               |                  |          |          |                             |             |
|       | Shap-In 170        | 11                         |                             | 10.                                           |               |                  |          |          | 1                           | ł           |
|       | (managed)          |                            | light langed                | ~ I I I D                                     | igital Output | e VI             | 🗵 Analog | inputs   | 🗌 🚺 Analog Outputs 🛯 🗯 High | 6           |
|       |                    | 16.4                       | ngilai mpu                  | · () ·                                        | igital o'utpu | us V             |          |          |                             | 3 4         |
| -     | None               | 11.                        | ngitai mpu                  | »  <b>()</b> -                                | igital o'dipu | V                |          |          |                             | <u>}</u>    |
|       | None               | No T                       | ype                         | Filter                                        | Mode          | 0p  A            | ıddr 🛛 🤇 | <b>i</b> | Description                 | <u> </u>    |
|       | None               |                            | ype<br>lone                 | Filter                                        | Mode          | Op A             | ıddr 🛛 🤅 | <b>i</b> | Description                 | <u>े वा</u> |
|       | None               | No. T<br>0 N<br>1 N        | ype<br>lone<br>lone         | Filter<br>No filter<br>No filter              | Mode          | 0 <sub>P</sub> A | ıddı 🤅   | ţ        | Description                 | š <u>-</u>  |
| N.    | None<br>V200-18-E1 | No. T<br>0 N<br>1 N<br>2 N | ype<br>Ione<br>Ione<br>Ione | Filter<br>No filter<br>No filter<br>No filter | Mode          | 0p  A            | .ddr 🤇   | ₽<br>I   | Description                 | \$ <u>-</u> |

Figura 2

O PID controlará a saída através de PWM (para o nosso exemplo, válvula de controle da figura 1).

- MI2, corresponde à frequência de 1000 Hz.
- MI3, corresponde ao Duty Cycle, que será controlado pelo PID.
- MB1, habilita/desabilita a saída PWM.

| ort I/O Module (        | onfigurations Cl | ose                                                               |                                  |                |         |                                                            |
|-------------------------|------------------|-------------------------------------------------------------------|----------------------------------|----------------|---------|------------------------------------------------------------|
| Vision                  | PIT              |                                                                   | 1                                | and t          |         | 1 1 1                                                      |
| Samba Samba Snap-in 1/0 | - V200-1         | 8-E3/4×B                                                          |                                  |                |         | 1                                                          |
| -                       | -                | 0.022                                                             |                                  | nnnos          |         |                                                            |
|                         | 📲 🕌 Hig          | h Speed Inputs 📔 🎆 High Speed Ir                                  | nputs (Reload)                   | )              | High Sp | eed Outputs (PWM)                                          |
|                         | Hig              | h Speed Inputs High Speed Ir                                      | nputs (Reload)                   | )              | High Sp | eed Outputs (PWM)                                          |
| None                    | Address          | h Speed Inputs   🏙 High Speed Ir                                  | nputs (Reload)                   | ) Addr         | High Sp | Description                                                |
| None                    | Address          | h Speed Inputs Aigh Speed Ir<br>Type<br>High Speed Output (PWM)   | nputs (Reload)<br>Op<br>MI       | Addr           | High Sp | Description                                                |
| None<br>V200-18-E1      | Address          | h Speed Inputs X High Speed In<br>Type<br>High Speed Output (PWM) | nputs (Reload)<br>Op<br>MI<br>MI | Addr<br>2<br>3 | High Sp | Description  Operand for Frequency  Operand for Duty Cycle |

Figura 3

| Elaborado: | Revisado: | Comercial: | Técnico: | Aprovado: |
|------------|-----------|------------|----------|-----------|
| Data:      | Data:     | Data:      | Data:    | Data:     |

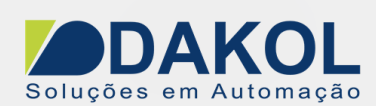

#### **3 – PROCEDIMENTO**

Agora faremos a programação no Visilogic. Primeiro inserimos um contato de pulso positivo do SB2, para que na inicialização do CLP, assim que o CLP é ligado, configure o PID. Conforme a figura abaixo:

- Inserimos o bloco de configuração do PID.

| Com 🝷 | FB  | 's <b>•</b>       | _                            |    |    |    |    |   |    |    |    |   |   |    |   |    |   |   |   |    |   |     |
|-------|-----|-------------------|------------------------------|----|----|----|----|---|----|----|----|---|---|----|---|----|---|---|---|----|---|-----|
|       | ٩   | Check For Updates | ſ                            |    |    |    |    |   |    |    |    |   |   |    |   |    |   | - |   |    | - |     |
|       | 12  | Events +          |                              |    |    |    |    |   |    |    |    |   |   |    |   |    |   |   |   |    |   |     |
|       | M   | Trend (Legacy)    |                              | ÷. | j. | j. | ÷. | Ì | ÷. | j. | j. | 1 | 2 | j. | 2 | j. | Ì | Ì | Ì | j. | 1 | : : |
|       | È   | Draw Axis         |                              | •  | •  | •  | •  | • | •  | •  | •  | • | • | •  | • | •  | • | • | • | •  | • |     |
|       | ie: | PID Auto-tune     | The Configuration Parameters |    |    |    |    |   |    |    |    |   |   |    |   |    |   |   |   |    |   |     |
|       | ie- | DID Run Auto-tune |                              |    |    |    |    |   |    |    |    |   |   |    |   |    |   |   |   |    |   |     |

| ,       | Config FB PID        |                            |                      |                               |
|---------|----------------------|----------------------------|----------------------|-------------------------------|
| ₹ţ<br>⊡ | 1991 (1.12.199)      |                            | 1991 U 1991          | 1 10 1000 10 10 1             |
|         | SB 2<br>Power-up bit |                            | EN ENO<br>PID A.TUNE |                               |
| 1       |                      | MI 101<br>PID: Set Point - | PID Auto-tu          | MI 110<br>PID: Control        |
| î       |                      | MI 100<br>entrada          |                      | MI 111 [0]<br>PID: PID Status |

Figura 4

| Elaborado: | Revisado: | Comercial: | Técnico: | Aprovado: |
|------------|-----------|------------|----------|-----------|
| Data:      | Data:     | Data:      | Data:    | Data:     |
|            |           |            |          |           |

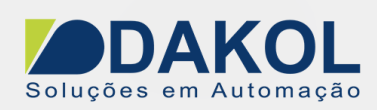

# - Parametrização do Bloco de PID.

| Ē   | Config I    | FB PID      |            |               |                |          |                                                             |
|-----|-------------|-------------|------------|---------------|----------------|----------|-------------------------------------------------------------|
| ۰î  |             |             |            |               |                |          |                                                             |
| Ť   |             |             |            |               |                |          |                                                             |
| -   |             |             |            | EN            | ENO            |          |                                                             |
| 8   | Powe        | r-up bit    |            |               |                |          |                                                             |
|     |             |             | LU 101     | CON           | FIG            |          |                                                             |
|     |             |             | PID: Set P | oint - PID Au | to-tu D PID: C | U .      |                                                             |
| 1   |             | !           | 110.0001   |               | 110.00         |          |                                                             |
|     |             | · · · ·     | · · · ·    | · ·           |                |          |                                                             |
|     |             |             | PV - PT1   |               |                | Status   |                                                             |
| 2   |             |             |            |               |                | orditato |                                                             |
| 9   | • PID A     | Auto-tune ( | Configurat | tion Paramete | rs             |          |                                                             |
| t l | -Name:-     |             |            |               |                |          |                                                             |
|     |             | ito-tune 1  |            |               |                |          |                                                             |
|     | I I I I I I |             |            |               |                |          |                                                             |
|     | Params      | Туре        | Add        | (je           | ൵              | Format   | Description                                                 |
|     |             | MI          | 101        |               |                | DEC      | PID: Set Point - the target value                           |
|     |             | MI          | 100        |               |                | DEC      | PV - PT100                                                  |
| 1   |             | MI          | 102        |               |                | DEC      | PID: Proportional band - defined in units of 0.1% (P gain)  |
| 3   |             | MI          | 103        |               |                | DEC      | PID: Integral time - defined in units of 1 second (I gain)  |
| 41  |             | MI          | 104        |               |                | DEC      | PID: Derivative time - defined in units of 1 second (D gain |
|     | IN          | MI          | 105        | _             |                | DEC      | PID: Sample Time - defined in units of 10 mSec .Recomm      |
|     |             | MB          | 105        | 0             |                |          | PID: Action: 0: Reverse(Heating-default) 1: Direct(Cooling  |
|     |             | MI          | 106        | U             |                | DEC      | PID: Input Range - Process Value Low limit                  |
|     |             | MI          | 107        | 1000          |                | DEC      | PID: Input Range - Process Value High limit                 |
|     |             | MI          | 108        | 1000          |                | DEC      | PID: Output Range - Control Value Low limit                 |
|     |             | MI          | 109        | 1000          |                | DEC      | PID: Output Range - Control Value High limit                |
|     | онт         | MI          | 110        | 0             |                | DEC      | PID: Control Value - the PID output                         |
|     | 001         | MI          | 1101       | U             |                | DEC      | Auto-tupe perspetere 22 Mile - 1 of 22                      |
| 4   |             | IVII        | 1101       |               |                | DEC      | Autoriune parameters, 52 Mis - 1 Or 52                      |
| -   |             |             |            |               |                |          | Ok Cancel Help                                              |
|     |             |             |            |               |                |          |                                                             |

### Descrição dos itens do bloco de PID

| Parâmetros de Entra          | da                                                    |                                                                              |                                                  |                                           |  |  |  |  |  |
|------------------------------|-------------------------------------------------------|------------------------------------------------------------------------------|--------------------------------------------------|-------------------------------------------|--|--|--|--|--|
| Variável                     | Descrição                                             |                                                                              |                                                  |                                           |  |  |  |  |  |
| PID Set Point                | É o valor alvo de<br>mesma unidade                    | o processo, O Set P<br>de engenharia. O va                                   | oint e a Variável de P<br>lor inserido no CLP da | rocesso devem ter a figura 1              |  |  |  |  |  |
| Process Value (PV)           | É a realimentaçã                                      | É a realimentação do processo. O retorno para a função PID. O FT da figura 1 |                                                  |                                           |  |  |  |  |  |
| PID Proportional<br>Band (P) | Define a banda<br>uma porcentage                      | proporcional, em u<br>m do valor total do p                                  | nidades de 0,1%. A b<br>rocesso (PV).            | anda proporcional é                       |  |  |  |  |  |
| PID Integral time (I)        | Define o tempo<br>responde à tax<br>alteração no erro | o de integral em u<br>a de alteração na<br>o.                                | nidades de 1 seguno<br>saída CV do contro        | do. A ação integral<br>lador em relação à |  |  |  |  |  |
| PID Derivate time<br>(D)     | Define o tempo<br>responde à taxa                     | <ul> <li>derivativo, em uni<br/>e direção da alteraça</li> </ul>             | dades de 1 segundo<br>ão do erro.                | . A ação derivativa                       |  |  |  |  |  |
| PID Sample time              | Este parâmetro<br>de 10ms.                            | define o intervalo de                                                        | atualizações da funçã                            | ao PID, em unidades                       |  |  |  |  |  |
| Elaborado: Revisa            | do: (                                                 | Comercial:                                                                   | Técnico:                                         | Aprovado:                                 |  |  |  |  |  |
| Data: Data:                  | I                                                     | Data:                                                                        | Data:                                            | Data:                                     |  |  |  |  |  |

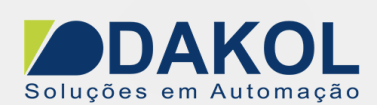

| PID Action Com este bit em "OFF" o PID responderá de forma inversa ao PV e em           | "ON" de  |
|-----------------------------------------------------------------------------------------|----------|
| forma direta.                                                                           |          |
| PID Input Range - Define o limite mínimo da variável de processo (PV).                  |          |
| Process Value Low                                                                       |          |
| limit                                                                                   |          |
| PID Input Range – Define o limite máximo da variável de processo (PV).                  |          |
| Process Value High                                                                      |          |
| limit                                                                                   |          |
| PID Output Range - Define o limite mínimo da variável de controle (CV).                 |          |
| Control Value Low                                                                       |          |
| limit                                                                                   |          |
| PID Output Bange - Define o limite máximo da variável de controle (CV).                 |          |
| Control Value High                                                                      |          |
| limit                                                                                   |          |
| Parâmetros de Saída                                                                     |          |
| Control Volue (CV) - Soída de Controle de DID. A soída pada par um valor variával analí |          |
| Control value (CV) Salua de Controle do FID. A salua pode ser uni valor valiaver analo  | lyico ou |
| PID Otatua                                                                              |          |
| PID Status Mensagem de Status                                                           |          |
| >=0 Função do Bloco PID "OK".                                                           |          |
| 1, 2, 3 Auto-Tune em execução.                                                          |          |
| 4 PID em execução.                                                                      |          |
| 5,6 Alteração do Set Point em andamento.                                                |          |
| 7 Tempo de integral alto.                                                               |          |
| 8 Tempo de integral baixo.                                                              |          |
| 9 Modo de pausa, os valores integral e derivativo não estão                             | sendo    |
| calculados no momento.                                                                  |          |
| 10.11 Variável de processo excede a banda proporcional- n                               | enhum    |
| cálculo é executado.                                                                    |          |
| 12 13 Auto-Tune incompatível com parâmetros                                             |          |
| Obs. Significa que o PID será executado sem o aju                                       | ste do   |
| automático. O usuário node reescrever os valores de PI                                  | D nara   |
| o vetor de auto ajuste de 32 Mis, ou pode executar novan                                | nente o  |
| PID auto tune                                                                           |          |
| 1 Banda proparaional zoro                                                               |          |
| -1 Danua proporcional zero                                                              | 0000     |
| -2 Entrada da PV(variavel de Processo) invalido ou lora do r                            | ange.    |
| -3 Fora do range de saida.                                                              | 0.010    |
| -4 Estouro do valor da integral, valor máximo de 100.000.                               |          |
| nao permitira que o valor integral aumente mais.                                        |          |
| -5 Erro nos endereços de vetor Auto-Tune de 32 MIS.                                     |          |
| -6 Set point fora do range de entrada.                                                  |          |
| -7 a -10 Erro no Auto-Tune, falha ao calcular parâmetros de PID.                        |          |
| -11 Ruído na entrada, superior a 5%. Note que o ruído é o in                            | itervalo |
| de oscilações PV (Variável de Processo), independe                                      | nte do   |
| CV(Variável de Controle). Nos casos em que a sintor                                     | nização  |
| automática (PID auto tune) não é concluída devido ao er                                 | rro -11. |
| aumentando o intervalo de entrada pode-se permitir                                      | aue o    |
| aiuste automático seia executado com êxito.                                             | -1       |
| -13 Auto-Tune abortado Isso pode resultar se o elemento                                 | n "Run   |
| Auto Tune" não for chamado nelo menos durante o Auto                                    | p-Tune   |
| ou no caso de um erro de auto tune desconhecido                                         |          |
| Auto-Tune São alocadas 32 MI's para ajustes o cálculosdo parâmetros do PID Auto         | -Tune    |
| Parametere                                                                              |          |
|                                                                                         |          |

Elaborado:Revisado:Comercial:Técnico:Aprovado:Data:Data:Data:Data:Data:

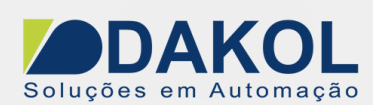

#### **PID Auto-Tune**

Inserimos um botão na tela da IHM ou associamos a uma tecla. No exemplo MB110. Este contato de borda positiva, reseta o MB 101 (PID em execução), reseta o MB 112 (sintonização executada), seta a MB111 e zera a MI 111 (o status de mensagem do PID).

Na network seguinte, temos o contato da MB111 que habilita o bloco de comparação e a execução do PID Auto-Tune.

|   | MD 110                     | ND 101                                 | ND 110                          | ND 111        |        |      |       |         |                       |       |               |             |     |                |                      |                       |                                 |
|---|----------------------------|----------------------------------------|---------------------------------|---------------|--------|------|-------|---------|-----------------------|-------|---------------|-------------|-----|----------------|----------------------|-----------------------|---------------------------------|
|   | Start Autotune             | PID RUN                                | Autotune done                   | Run Autotune  |        | į.   | 11    | 1       |                       |       | į.            | 1           |     | ų,             |                      |                       |                                 |
| ł | button                     | ALL ALL AND A                          |                                 | ALC: NO.      | -23264 | 22   | ¥) 2  | . R     |                       |       |               | 2) ž        | 554 | 12             | 43                   |                       |                                 |
| ł |                            | (R)                                    | (R)                             | (S)           | -      |      | 8 8   | 8 B     | 35                    | •     | 19            | 8 6         | 1   | 19             | 35                   | •                     | 3                               |
| ł |                            |                                        | an s <sup>a</sup> n ann a       |               | 100    | 3    | 9 B   | a 6     | -                     | 19    | 1             | 9 E         | 36  | 53             | -                    | 100                   |                                 |
| ł |                            | MI 111 [0]                             |                                 |               | 10.0   | 122  | 22.2  | 101 Q.  |                       | 51155 | 12            | 29 z        | 11. | 82             | 22                   | 51155                 |                                 |
| ł |                            | PID: PID Status                        |                                 |               |        | 32   | 30 R  |         | *                     |       | 2             | ÷ -         |     |                |                      |                       |                                 |
| ł | 103 18 81 603              | ·                                      | 1013 10 11 1013 10              | N 603 19 51   | 61013  | 19   | 81.6  | SS 19   | 36                    | •3338 | 19            | 8           | 1   | 19             | 36                   | •                     | 3                               |
| ł |                            | └──{ [ R ]──                           |                                 | 1.1.1.1.1.1   | 1995   |      | 18 8  | 8 8     | - 12                  | 1997  |               | 12 12       | 86  | 13             | 12                   | 1995                  | 1                               |
| ł | (1992) (P. 1977) (P. 1997) |                                        | 11/12 10: 10: 201/12 10         | 1. 1. 1. 1.   |        | 1.0  | · ·   |         |                       |       | 1.0           |             |     | 12             |                      |                       | 10                              |
|   | MB 111                     |                                        | -EN ENO                         |               |        | Ē    | N     | EN      | <b>a</b> –            |       |               |             |     | 22             | 23                   | 2004                  | 2                               |
| ł |                            |                                        | $A \ge B$                       | AC 4003 14 AC |        | F    | ID A  | TUN     | E                     | •     | 19            | 81.6        |     | 19             | 35                   | •                     | 3                               |
|   | Run Autotune               | N 103 10 11 1                          | E E E E E E E E E E E E E E E E |               |        | 1.12 | UTO   | TIM     | FL.                   |       |               | 1.0         |     | 133            | <b>.</b>             | -                     |                                 |
|   | Run Autotune               | MI 111 [0]                             |                                 | Change 2      | -      | A    | 010   | -LOW    | - 10                  | k     | 4D 1          | 1.1         |     |                |                      |                       |                                 |
|   | Run Autotune               | MI 111 [0]                             | -A                              | Stage 3       |        | H P  | 1D Ai | uto-tu. | . –                   | Auto  | 1B 1          | 12<br>e doi | ne  | 22             | 22                   |                       |                                 |
|   | Run Autotune               | MI 111 [0]<br>PID: PID Status          | - A                             | Stage 3       |        | - P  | ID A  | uto-tu. |                       | Auto  | 1B 1<br>otuni | 12<br>e doi | ne  | 22<br>232      | 2                    | 2003<br>2004          | 100                             |
|   | Run Autotune               | MI 111 [0]<br>PID: PID Status          | -A                              | Stage 3       | •      | - P  | ID A  | uto-tu. | -<br>                 | Auto  | 1B 1<br>otuni | 12<br>e doi | ne  | 22<br>22<br>23 | 21<br>22<br>23<br>23 | 2013<br>2014<br>• 113 |                                 |
|   | Run Autotune               | MI 1111 [0]<br>PID: PID Status         | А                               | Stage 3       |        |      | 1D Ai | uto-tu. | -<br>                 | Auto  | 1B 1<br>otuni | 12<br>e doi | ne  |                |                      |                       | ALC: 10. 10. 10.                |
|   | Run Autotune               | MI 1111 [0]<br>PID: PID Status<br>D# 0 | - А<br>- В                      | Stage 3       |        |      | 1D Ai | uto-tu. | -<br>-<br>-<br>-<br>- | Auto  | 1B 1<br>otuni | 12<br>e doi | ne  |                |                      |                       | The second second second second |

O bloco de PID Auto-Tune:

| FB         | 's <b>-</b>       | _   |   |    |      |     |      |     |    |     |          |     |   |   |   |   |   |    |   |   |     |
|------------|-------------------|-----|---|----|------|-----|------|-----|----|-----|----------|-----|---|---|---|---|---|----|---|---|-----|
| 1          | Check For Updates | Г   |   |    |      |     |      |     |    |     |          |     |   |   |   |   |   |    |   | - | -   |
| 12         | Events            |     |   |    |      |     |      |     |    |     |          |     |   |   |   |   |   |    |   |   |     |
| M          | Trend (Legacy)    | 1   | 1 | 1  | ÷    | ł   | i.   | 1   |    |     | ł        | ł   | Ì | Ì | Ì | Ì | Ì | j, | : | : | : : |
| È          | Draw Axis         | ·   | • | -  | ÷    | ÷   | ÷    | •   | •  | • • | -        | ÷   | ÷ | • | • | ÷ | • | ÷  | • | : |     |
| E.         | PID Auto-tune     | -11 | ł | Co | onf  | igu | rati | ion | Pa | ran | nete     | ers |   |   |   |   |   |    |   |   |     |
| <b>E</b> . | PID               |     |   | Ru | ın A | \ut | o-t  | un  | e  |     | <u> </u> |     |   |   |   |   |   |    |   | ÷ |     |
| 1          |                   |     |   | -  |      |     |      |     |    | N   |          |     |   |   |   |   |   |    |   | ÷ |     |

| Elaborado: | Revisado: | Comercial: | Técnico: | Aprovado: |
|------------|-----------|------------|----------|-----------|
| Data:      | Data:     | Data:      | Data:    | Data:     |

Versão 0 Autor: JNohara

Data: 03/08/2018

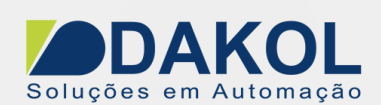

Temos na entrada, a possibilidade de escolher até 3 estágios. Uma quantidade maior de estágios permite uma sintonia mais precisa do sistema, porém mais demorada.

| (R) (S)                                                               | Number of stages                                  |
|-----------------------------------------------------------------------|---------------------------------------------------|
| MI 111 [0]<br>PID: PID Status<br>[ R ]<br>PID Auto-tune Run Auto-tune | Const<br>Stage 3<br>Stage 1<br>Stage 2<br>Stage 3 |
| Select Name:                                                          |                                                   |
| Params Type Add C                                                     | 60' Format Description<br>Number of stages        |
|                                                                       | Ok Cancel Help                                    |

Selecionamos um bit, para indicar o término do PID Auto-Tune.

| -(R)    | (R<br><br><br>           | )     | (S) | Auto-tune donu<br>Direct  <br>MB T 112 | e<br>Autotu | ne done                   | 👹 NON | IE V | Ok<br>Cancel<br>Help |
|---------|--------------------------|-------|-----|----------------------------------------|-------------|---------------------------|-------|------|----------------------|
| PID Aut | ame:<br>o-tune_1<br>Tune | [ hha | •   |                                        | Format      | Description               |       |      |                      |
|         | D#                       |       | 3   |                                        | DEC         | Stage 3<br>Auto-tune done |       |      |                      |

Quando o MB112 for setado, resetamos o PID Auto-Tune através da MB 111.

| , | Autotune done - end Autotune pro | ce | ss |    |    |    |    |    |    |    |    |    |   |
|---|----------------------------------|----|----|----|----|----|----|----|----|----|----|----|---|
| Ŷ |                                  |    |    |    |    |    |    |    |    |    |    |    |   |
| _ | MB 112 MB 111                    | ŀ  | ÷  |    |    | ÷  |    |    |    | ÷  | ÷  |    |   |
| ٢ | Autotune done · Run Autotune     | Ì. | ĵ, | ĵ, | ĵ, | ĵ, | ĵ, | ĵ, | ĵ, | ĵ, | ĵ, | ĵ, | 1 |
| ů | IPI(R)                           | _  | ÷  | ÷  | ÷  | ÷  |    | ÷  | ÷  | ÷  | ÷  | ÷  |   |
| ě | Data a success                   |    |    |    |    |    |    |    |    |    |    |    |   |

| Elaborado: | Revisado: | Comercial: | Técnico: | Aprovado: |
|------------|-----------|------------|----------|-----------|
| Data:      | Data:     | Data:      | Data:    | Data:     |

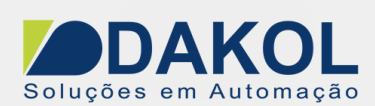

#### Iniciar o PID

Inserimos um botão na tela ou associamos a uma tecla, para o contato de pulso da MB100, realizamos uma verificação se o Auto-Tune não esta em execução através do MB111 e setamos a bobina MB101.

Na network seguinte, inserimos um contato aberto da MB101 e habilitamos o bloco de comparação >= com a finalidade de verificar o status do PID, se for maior ou igual a "0", iniciamos o bloco de PID.

| •     | FB'          | s <b>-</b>                                            |           |                                            |
|-------|--------------|-------------------------------------------------------|-----------|--------------------------------------------|
| Ī     | ٩            | Check For Updates                                     |           | · · · · · · · · · · · · · · · · · · ·      |
|       | 12           | Events                                                | •         |                                            |
|       | 1            | Trend (Legacy)                                        | •         |                                            |
| ŀ     | È            | Draw Axis                                             | •         |                                            |
|       | ie:          | PID Auto-tune                                         | ۱t ر      | Configuration Parameters                   |
| 2     | ۳.           | PID                                                   | •         | Run Auto-tune                              |
| 1.1.1 | 9            | Accelerate                                            | •         | Run PID                                    |
|       | <b>88</b> 88 |                                                       |           |                                            |
| 9     | PID R        | D<br>3 100<br>un button<br>P I I / I (S)<br>D         |           |                                            |
|       | ME<br>PIC    | $\begin{array}{c ccccccccccccccccccccccccccccccccccc$ | <u>NO</u> | EN ENO<br>PID A.TUNE<br>RUN<br>PID Auto-tu |

#### Variável de controle PID

Abaixo temos a programação para o controle da saída do PID, como estamos utilizando uma saída PWM, temos que converter o sinal da saída da função PID, para o controle de Duty Cycle.

Tanto ao iniciar o PID, como o PID auto tune, habilitam a saída PWM.

Utilizamos CV (MI 110 – variável de controle do PID), para controlar o Duty Cycle através da MI 3, conforme foi configurada na figura 3.

No bloco "PWM Scan", a primeira entrada definimos a frequência (por exemplo 800) e na segunda entrada controlamos o Duty Cycle, através da MI 3, e a saída PWM é controlada pela MB6, e esta comanda a saída digital O0.

| Elaborado: | Revisado: | Comercial: | Técnico: | Aprovado: |
|------------|-----------|------------|----------|-----------|
| Data:      | Data:     | Data:      | Data:    | Data:     |

DAKOL Soluções em Automação Data: 03/08/2018 Versão 0 Autor: JNohara

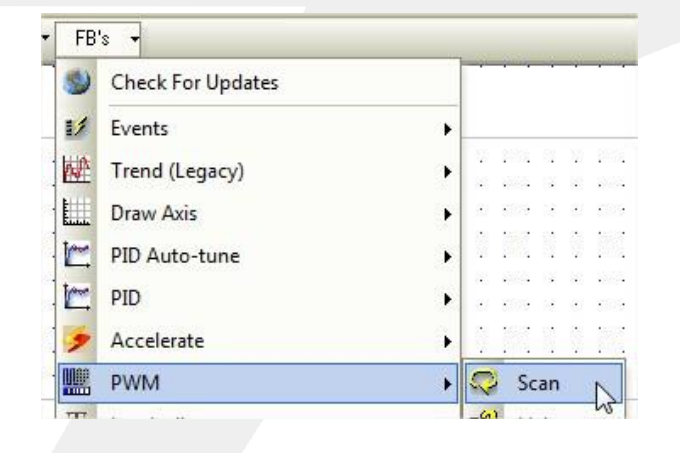

| Elaborado: | Revisado: | Comercial: | Técnico: | Aprovado: |
|------------|-----------|------------|----------|-----------|
| Data:      | Data:     | Data:      | Data:    | Data:     |
|            |           |            |          |           |

DAKOL Soluções em Automação Data: 03/08/2018 Versão 0 Autor: JNohara

|              | Activate hte phisical output, driven by FB PWM                          |
|--------------|-------------------------------------------------------------------------|
| ~            |                                                                         |
| <b>3</b> 2   |                                                                         |
| -            | MB 101 MB 1                                                             |
| 3            | PID BUN Bun MB                                                          |
|              |                                                                         |
|              |                                                                         |
|              |                                                                         |
| 7            | MB 111                                                                  |
| 6            | Bun Autotune                                                            |
|              |                                                                         |
|              |                                                                         |
| ~            |                                                                         |
| रु           |                                                                         |
|              | parametriza a frequencia do PWm                                         |
| -            |                                                                         |
| <del>I</del> |                                                                         |
| -            | , er side ta er side ta er side ta er side ta er side ta er side        |
| 100000       |                                                                         |
|              | EN ENO                                                                  |
|              |                                                                         |
|              |                                                                         |
| 8            | MI 110 A D MI 3                                                         |
| - 55         | PID: Control                                                            |
|              | - 10 XIN 66 XI XIN 66 10 XIN 66 XI XIN 66 10 XIN 66 XI XIN 66 XI XIN 66 |
| ~            | • • • • • • • • • • • • • • • • • • •                                   |
| £            |                                                                         |
| -            |                                                                         |
| A.           | EN ENO                                                                  |
|              |                                                                         |
|              | CCAN                                                                    |
|              | D# 800 SLAN MB 6                                                        |
| 9            | Cycle Time (units: PWM_1(2) PWM Result MB                               |
|              |                                                                         |
|              |                                                                         |
|              |                                                                         |
| <b>U</b>     |                                                                         |
| -            |                                                                         |
| -            |                                                                         |
|              |                                                                         |
| 205          |                                                                         |
| -            |                                                                         |
|              |                                                                         |
| 1            | <b>— ( )</b> —                                                          |
|              |                                                                         |

#### Pára a execução do PID

No CLP através de um botão ou tecla do CLP, podemos parar o PID. No exemplo o "botão de reset" associado a MB 2, reseta a MB 101 e MB 111 e zera a MI 110.

| Elaborado: | Revisado: | Comercial: | Técnico: | Aprovado: |
|------------|-----------|------------|----------|-----------|
| Data:      | Data:     | Data:      | Data:    | Data:     |

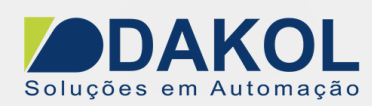

| Para | 0        | PIC        | )         |     |                                   |    |
|------|----------|------------|-----------|-----|-----------------------------------|----|
|      |          |            |           |     |                                   |    |
| ьо   | M<br>tão | IB 2<br>de | 2<br>e re | set | · MB 101 · · ·<br>· PID RUN · · · | 11 |
|      |          |            |           |     |                                   | ÷  |
|      | -        | Ρ          | H         |     | • (R) · ·                         |    |
| - ·  |          |            |           |     |                                   |    |
|      |          |            |           |     | MB 111                            |    |
|      |          |            |           |     | Run Autotune                      |    |
|      |          |            |           |     |                                   |    |
|      |          |            |           | ÷   | (R) · ·                           |    |
|      | -        |            |           |     |                                   |    |
|      |          |            |           |     | MI 110 · · ·                      |    |
|      |          |            |           |     | PID: Control                      |    |
|      |          |            |           |     | Value - the PID                   |    |
|      |          |            |           |     | [R] · ·                           |    |
|      |          |            |           |     |                                   |    |
|      |          |            |           |     |                                   |    |
|      |          |            |           |     |                                   |    |
|      |          |            |           |     | · · · · · · · · · · ·             |    |

| Elaborado: | Revisado: | Comercial: | Técnico: | Aprovado: |
|------------|-----------|------------|----------|-----------|
| Data:      | Data:     | Data:      | Data:    | Data:     |